# **CTM SYSTEM**

**RCA Fact Sheet Presentation** 

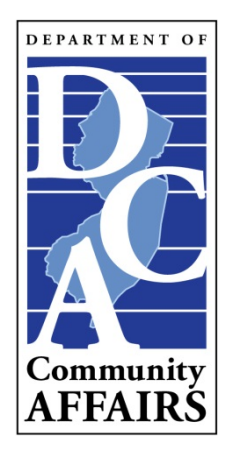

**Revised June 2019** 

#### Regional Contribution Agreement (RCA)

- Any municipality who participates in an RCA with another municipality will have data stored within the RCA / Partner section of the CTM System.
- There are two main lists in the RCA / Partner section : Sending List and Receiving List.
- This Fact Sheets Presentation deals with the Receiving List.
- More specifically, this presentation is dedicated to the Banking Information and Projects/Units to be recorded within the CTM System for RCAs.

## Accessing RCA / Partner Section

 Start from the CTM Home Page, place your mouse over Plans and click on List.

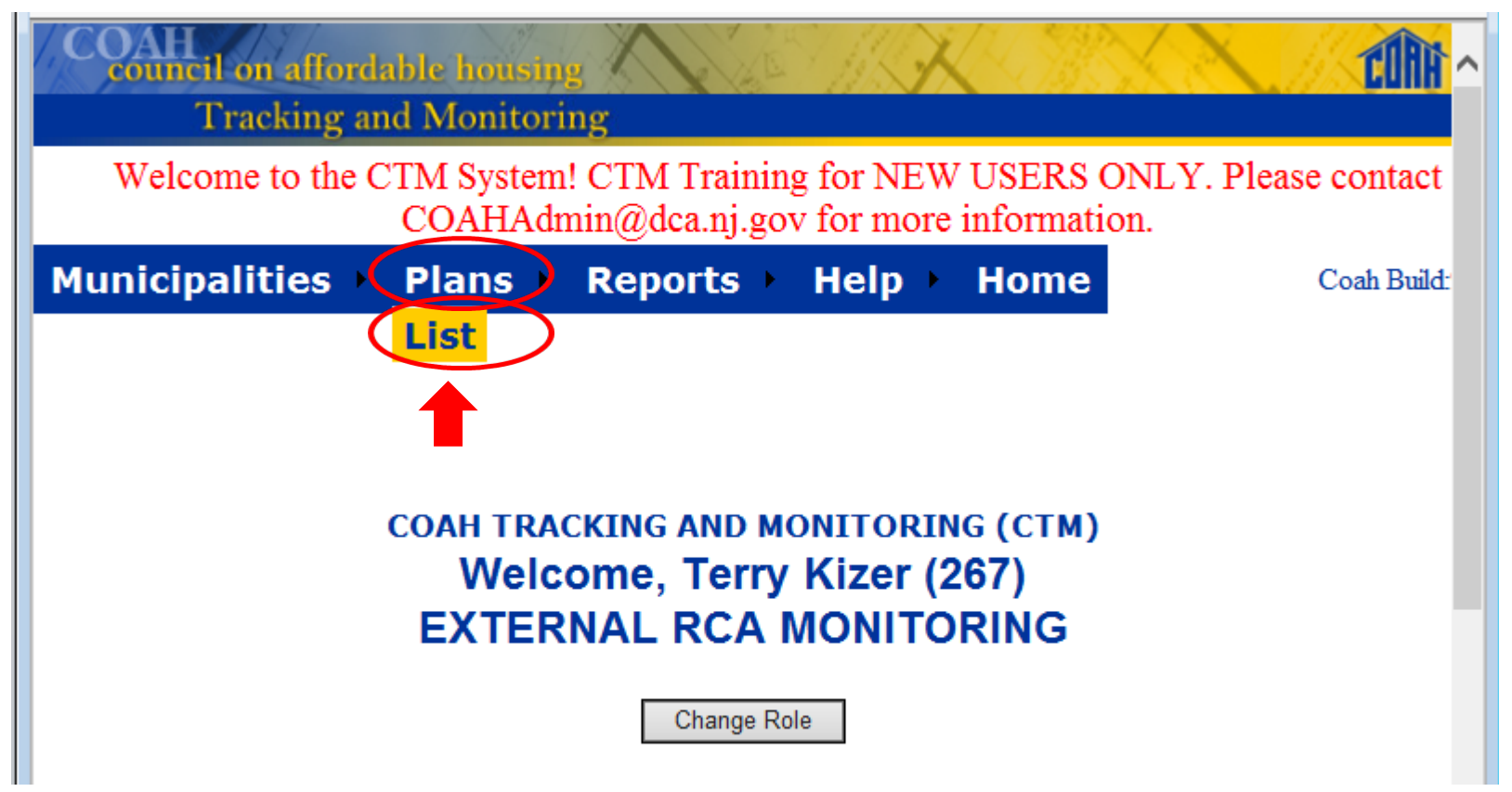

# Select your Municipality

|      | COAH<br>council on affordable h                                                                              | ousing                                    |                                                   |                       |                 |                 | ^ |  |  |  |  |  |
|------|----------------------------------------------------------------------------------------------------|-------------------------------------------|---------------------------------------------------|-----------------------|-----------------|-----------------|---|--|--|--|--|--|
|      | Tracking and Monitoring                                                                                      |                                           |                                                   |                       |                 |                 |   |  |  |  |  |  |
|      | Welcome to the CTM System! CTM Training for NEW USERS ONLY. Please contact COAHAdmin@dca.nj.<br>information. |                                           |                                                   |                       |                 |                 |   |  |  |  |  |  |
| Mu   | nicipalities 🔸 Plans 🔸 Mail                                                                                  | • Reports                                 | s 🛌 Mainten                                       | ance 🕨 Admi           | nistration      | → Help→ I       |   |  |  |  |  |  |
| << < | Search                                                                                                    | Municipality<br>Pla<br>1 2 3 4<br>Items 1 | an Lis<br>5 6 7 <mark>2</mark> 10<br>- 25 of 567. | Search                |                 | >>>             |   |  |  |  |  |  |
|      | Municipality                                                                                                 | Current Round                             | Initial Filing Date                               | Plan Review Status    | Assigned User   | Team Lead       | ļ |  |  |  |  |  |
| Edit | ABERDEEN TWP-MONMOUTH COUNTY                                                                                 | 3.1-1st Re-petition                       | 12-30-2008                                        | Pending               | Maria Connolly  | Joanne Wiggins  |   |  |  |  |  |  |
| Edit | ABSECON CITY-ATLANTIC COUNTY                                                                                 | 0.0-No Plan                               |                                                   | None                  | Tom Stanuikynas | Joanne Wiggins  |   |  |  |  |  |  |
| Edit | ALEXANDRIA TWP-HUNTERDON COUNTY                                                                              | 3.1-Petition                              | 06-08-2010                                        | Under Review          | Maria Connolly  | Joanne Wiggins  |   |  |  |  |  |  |
| Edit | ALLAMUCHY TWP-WARREN COUNTY                                                                                  | 3.1-Petition                              | 12-30-2010                                        | Past Due              | Sean Thompson   | Joanne Wiggins  |   |  |  |  |  |  |
| Edit | ALLENDALE BORO-BERGEN COUNTY                                                                                 | 3.1-Amendment                             | 12-31-2008                                        | Compliance Rpt Issued | Keith Henderson | Joanne Wiggins  |   |  |  |  |  |  |
| Edit | ALLENHURST BORO-MONMOUTH COUNTY                                                                              | 0.0-No Plan                               |                                                   | None                  | Maria Connolly  | Joanne Wiggins  |   |  |  |  |  |  |
| Edit | ALLENTOWN BORO-MONMOUTH COUNTY                                                                               | 3.1-Filed                                 | 12-29-2008                                        | Expired               | Maria Connolly  | Joanne Wiggins  |   |  |  |  |  |  |
|      | LOWAY TWP-SALEM COUNTY                                                                                       | 3.1-Petition                              |                                                   | RRAI Issued           | Tom Stanuikynas | Joanne Wiggins  |   |  |  |  |  |  |
| 1    | ALPHA BORO-WARREN COUNTY                                                                                     | 3.1-Petition                              | 06-10-2010                                        | Public Notice Due     | Sean Thompson   | Joanne Wiggins  | ~ |  |  |  |  |  |
| Å.   |                                                                                                    |                                           | 40.05.0000                                        | a series              | a su la com     |                 |   |  |  |  |  |  |
| 4    |                                                                                                    |                                           |                                                   |                       |                 | € <b>100%</b> ▼ |   |  |  |  |  |  |

1. If your Municipality appears in the list, click the Edit button next to your Municipality's name.

If your Municipality's name does not appear:

- 2. Type your Municipality's name in the Search box;
- 3. Click the Search button; and
- 4. Then click the Edit button next to your Municipality's name.

#### • Your Municipality's Plan Header screen.

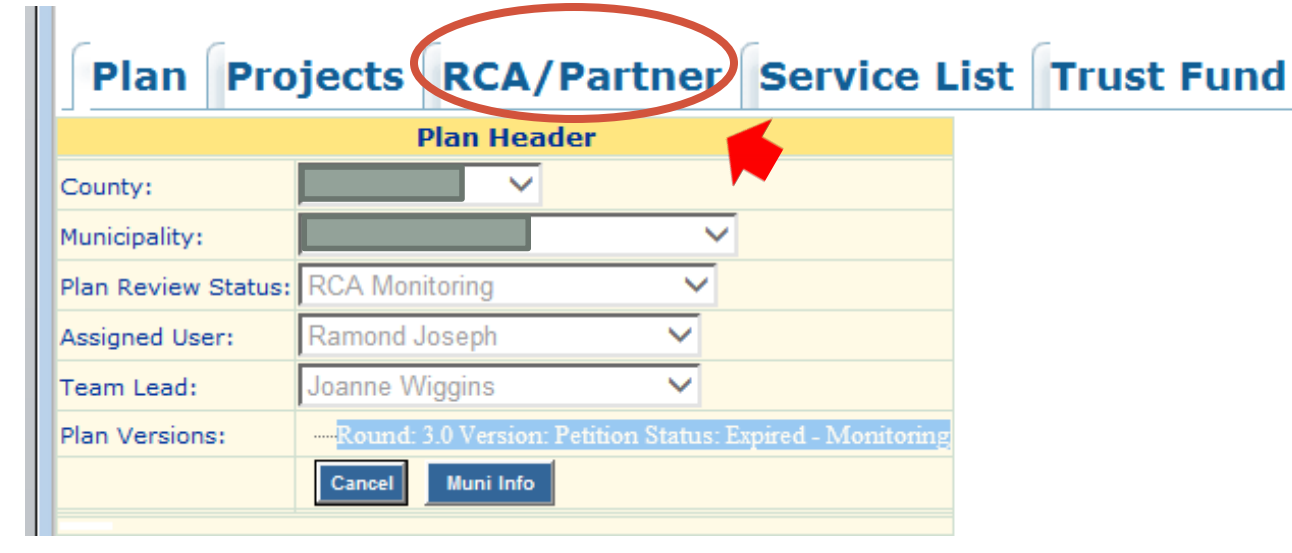

- Click the RCA / Partner tab.
- 2. Select Receiving List.
- 3. Select the RCA you need and click on the Banks button.

| PI    | an Projects RC                                                                                                    | A/Partner                       | Service Lis | t Trust Fur                   | nd                             |              |       |          |  |  |  |  |
|-------|----------------------------------------------------------------------------------------------------|---------------------------------|-------------|-------------------------------|--------------------------------|--------------|-------|----------|--|--|--|--|
|       | RCA/Partnership <ul> <li>Sending List  <ul> <li>Receiving List</li> <li>Receiving List</li> <li>R</li></ul></li></ul>                                                                                                    |                                 |             |                               |                                |              |       |          |  |  |  |  |
| Round | CITY, County - Muni Code: County - Muni Code: County - Muni County - Muni Code: County - Muni County - Muni County - Mun |                                 |             |                               |                                |              |       |          |  |  |  |  |
| << <  | < 1 >>><br>Items 1 - 4 of 4.                                                                                                    |                                 |             |                               |                                |              |       |          |  |  |  |  |
|       | Sending Municipality                                                                                                    | Round                           | Name        | Prior Round<br>Proposed Total | Growth Share<br>Proposed Total | Service List | Banks | Expenses |  |  |  |  |
| Edit  | BORO-<br>COUNTY                                                                                                    | 3.1-Minor<br>Technical Revision | RCA         | 9                             |                                | Contacts     | Banks | Expenses |  |  |  |  |
| Edit  | BORO-<br>COUNTY                                                                                                    | 3.1-Petition                    | RCA /       | 1                             | 18                             | Contacts     | Banks | Expenses |  |  |  |  |

# **RCA Bank List**

#### From the RCA Bank List:

- 1. You can "Add" a New Bank:
  - Click the Add button.
  - Fill in all pertinent information; OR
- 2. You can "Edit" the Existing Bank:
  - Click the Edit button.
  - Fill in all pertinent information.

#### <u>Note</u>: The "Return" button will always take you back to the previous screen.

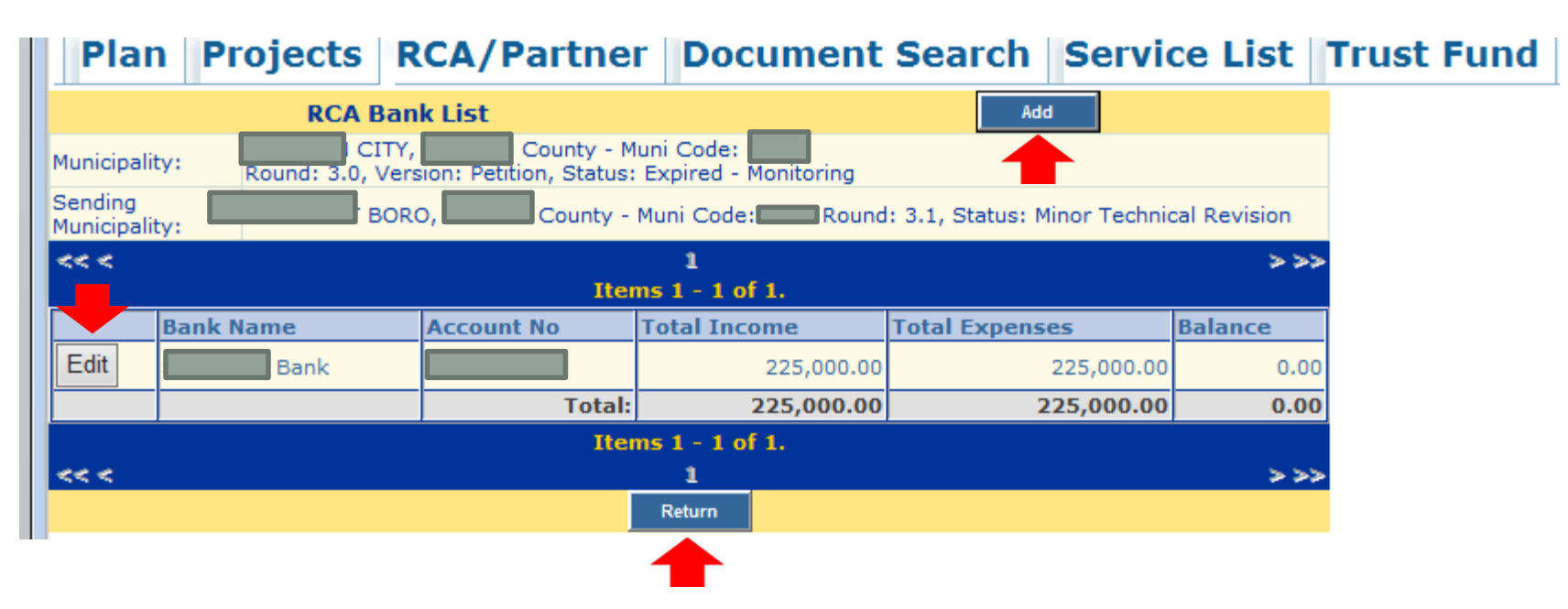

#### RCA Bank – Add a "New" Bank

- Fill in the Bank's Name and the Account Number
- Add in any New Transactions
- Fill in the Bank Statement Information
- Add in a comment (e.g., R10/28/14; new bank, new acct)

|                         | Save Save & Exit Cancel                                                             |                                                               |   |
|-------------------------|-------------------------------------------------------------------------------------|---------------------------------------------------------------|---|
|                         | RC/                                                                                 | Bank                                                          |   |
| Municipality:           | CITY, County - Muni Code:<br>Round: 3.0, Version: Petition, Status: Expired - Monit | )<br>pring                                                    |   |
| Sending Municipality:   | BORO, County - Muni Code:                                                           | Round: 3.1, Status: Minor Technical Revision                  |   |
| Bank Name:              | *                                                                                   | -                                                             |   |
| Bank A/C:               |                                                                                     |                                                               |   |
| RCA Funds<br>Committed: | 225,000.00                                                                          |                                                               |   |
|                         | Any field marked with an "*" is a                                                   | required field. Since the CTM Add New Transaction             |   |
| Transactions:           | inception, many other fields are n                                                  | ow required fields: Bank A/C field                            |   |
|                         | is now a required field                                                             | Total Income:                                                 | 0 |
|                         | is now a required field.                                                            | Total Expenses:                                               | 0 |
|                         |                                                                                     | Balance:                                                      | 0 |
| <b>Bank Statement I</b> | nfomation                                                                           |                                                               |   |
| From Date:              |                                                                                     | All Depts Statement Information fields are new                |   |
| To date:                |                                                                                     | required fields. In the Comments field, always                |   |
| Bank Balance:           |                                                                                     | put in the date you last edited the record (i.e.,             |   |
| Comments:               |                                                                                     | R9/19/12).<br>Note: All important fields, reports are derived |   |
| Income:                 |                                                                                     | from these data fields.                                       |   |
| Expenses:               |                                                                                     |                                                               |   |
|                         | Save Save & Exit Cancel                                                             |                                                               |   |

# RCA Bank – Edit an "Existing" Bank

- Update and/or add any missing information for ALL required fields.
- Add in ALL New Transactions (individually)!
- Edit Existing Transactions.

|                       | Save   | Save & Exit            | Cancel RCA Expense                             | es                    |           |                                      |                   |
|-----------------------|--------|------------------------|------------------------------------------------|-----------------------|-----------|--------------------------------------|-------------------|
|                       |        |                        |                                                | RCA Bank              |           |                                      |                   |
| Municipality:         | Round: | CITY,<br>3.0, Version: | County - Muni Coo<br>Petition, Status: Expired | le:<br>d - Monitoring |           |                                      |                   |
| Sending Municipality: |        | BORO,                  | County - Muni Co                               | ode: Round: 3.1, St   | atus: Min | or Technical Revision                |                   |
| Bank Name:            |        | Bank                   |                                                | *                     |           |                                      |                   |
| Bank A/C:             |        | S                      | tarting 2014 Mo                                | nitoring Year, an     | y tran    | saction grouped                      |                   |
| RCA Funds             | 225,00 | <sub>0.00</sub> to     | ogether will auto                              | omatically result     | in Mu     | ni receiving an                      |                   |
| Committea:            |        | "                      | Unsatisfactory"                                | status for the m      | onitor    | ing year.                            |                   |
|                       |        |                        | <b>,</b>                                       |                       |           | Ad                                   | d New Transaction |
|                       |        | Date                   | Туре                                           | Projects              |           | Description                          | Amount            |
|                       | Edit   | 08-19-2005             | Transfer In                                    |                       |           | start - 8/19/05                      | 225,000.00        |
| important             | Edit   | 08-19-2005             | Hard Cost                                      | RCA /                 | Street    | start - 8/19/05                      | .00               |
| fields.               | Edit   | 08-19-2005             | Admin Expenses                                 |                       |           | start - 8/19/05                      | .00               |
| reports are           | Edit   | 08-19-2005             | Interest Earned                                |                       |           | start - 8/19/05                      | .00               |
| derived               | Edit   | 03-29-2010             | Misc Trans (expense)                           | Not Allowed!          |           | all transactions - 8/19/05 - 2/28/10 | 223,615.52        |
| from these            | Edit   | 09-01-2011             | Misc Trans (expense)                           |                       |           | I YMCA Proje                         | ct 1,384.08       |
| data fields.          | Edit   | 07-30-2013             | Misc Trans (expense)                           | RCA /                 | Street    |                                      | .40               |
|                       |        | Projec                 | ts and Descripti                               | ion are required      | fields    | Total Income:                        | 225,000.00        |
|                       |        | FIUJEC                 | is and Descript                                | ion ale required      | neius.    | Total Expenses:                      | 225,000.00        |
|                       |        |                        |                                                |                       |           | Balance:                             | 0.00              |

#### RCA Bank – Edit an "Existing" Bank Cont'd

- Fill in the Last Bank Statement Information.
- Always add a comment (e.g., R10/25/13).
- Transaction entries you entered are grouped by Income and Expenses.

| Bank Statement In | fomation       |                      |            |              |
|-------------------|----------------|----------------------|------------|--------------|
| From Date:        | 8/1/2013       |                      |            |              |
| To date:          | 8/31/2013      |                      |            | Note: All    |
| Bank Balance:     | 0              |                      |            | important    |
| Comments:         |                |                      | $\hat{}$   | fields,      |
|                   | 08-19-2005     | Transfer In          | 225,000.00 | reports are  |
| Income:           | 08-19-2005     | Interest Earned      | .00        | derived      |
|                   | 08-19-2005     | Hard Cost            | .00        | from these   |
|                   | 08-19-2005     | Admin Expenses       | .00        | from these   |
| Expenses:         | 03-29-2010     | Misc Trans (expense) | 223,615.52 | data fields  |
|                   | 09-01-2011     | Misc Trans (expense) | 1,384.08   | data fictus. |
|                   | 07-30-2013     | Misc Trans (expense) | .40        |              |
|                   | Save Save & Ex | it Cancel RCA Expe   | nses       |              |
| <                 |                |                      |            |              |

# Finishing Up RCAs – Projects & Units

- This concludes the banking information end of recording RCAs within the CTM System.
- Your next step is to ensure ALL RCA Projects with Completed Units contain Unit Information.
- Click the Projects tab at the top of the screen.

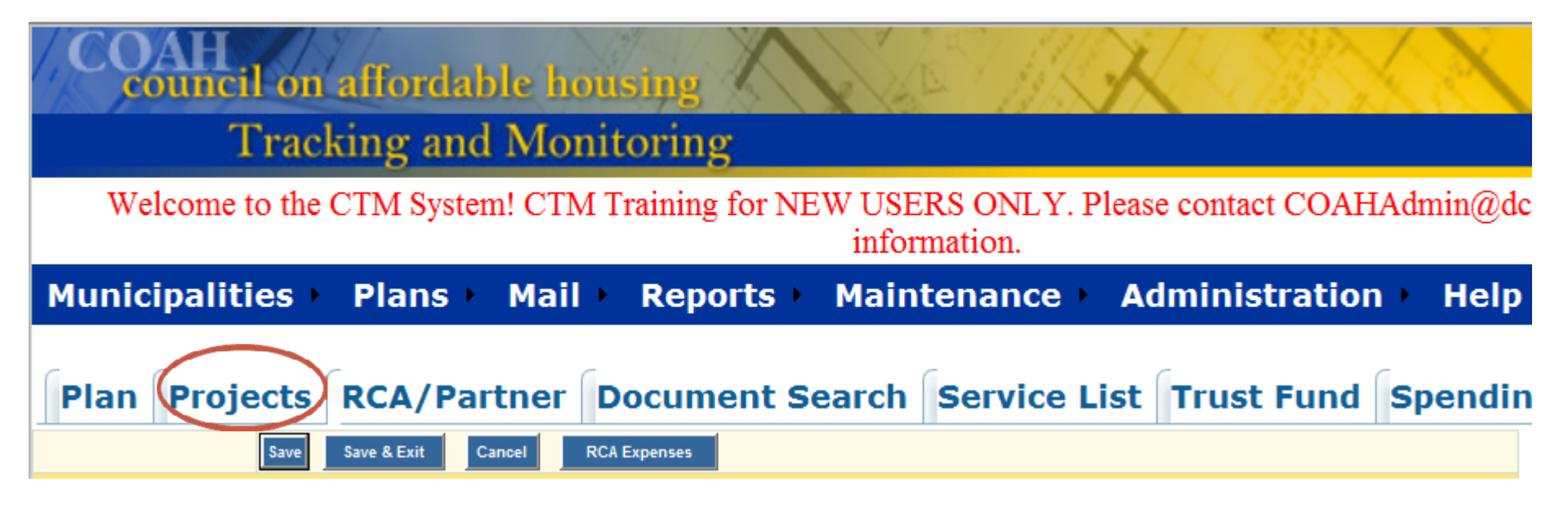

## **Project List**

- Each municipality has a Project List which contains a listing of Project Names.
- Each Project Name has four (4) sections:
  - Project Header
  - Project Detail
  - Project Counts
  - Unit List

| Mu     | Municipalities Plans Reports Help Home Coah Build 9.1                                                                                                    |                |     |                                |              |        |       |       |  |  |  |  |
|--------|----------------------------------------------------------------------------------------------------|----------------|-----|--------------------------------|--------------|--------|-------|-------|--|--|--|--|
| Pla    | Plan Projects RCA/Partner Service List Trust Fund                                                                                                    |                |     |                                |              |        |       |       |  |  |  |  |
|        | Search P                                                                                                    | roject         |     | Search                         |              |        |       |       |  |  |  |  |
|        |                                                                                                    |                |     | Print F                        | Projects Sun | nmary  |       |       |  |  |  |  |
|        | Project List                                                                                                    |                |     |                                |              |        |       |       |  |  |  |  |
| Munici | Junicipality: CITY, County - Muni Code: CITY, County - Muni Code: CITY, CITY, CI |                |     |                                |              |        |       |       |  |  |  |  |
|        | Project Name                                                                                                    | Project Number | G/S | Project<br>Type                |              |        |       | Print |  |  |  |  |
| Edit   | Adams Street                                                                                                    |                | G   | Inclusionary Development       | Detail       | Counts |       |       |  |  |  |  |
| Edit   | RCA / Adams Street                                                                                                    |                | s   | Inclusionary Development       | Detail       | Counts | Units |       |  |  |  |  |
| Edit   | Green RCA / Adams Street                                                                                                    |                | s   | Inclusionary Development       | Detail       | Counts | Units |       |  |  |  |  |
| Edit   | Growth Share Ordinance                                                                                                    |                |     | Inclusionary Development       | Detail       | Counts |       |       |  |  |  |  |
| Edit   | Rehab Program                                                                                                    |                |     | Rehab                          | Detail       | Counts | Units |       |  |  |  |  |
| Edit   | YMCA, RCA SRO Excess RCA funds                                                                                                    |                |     | New Construction - 100% Afford | Detail       | Counts | Units |       |  |  |  |  |
| Edit   | Marian Towers                                                                                                    |                |     | Rehab                          | Detail       | Counts | Units |       |  |  |  |  |
| Edit   | RCA / Adams Street                                                                                                    |                | s   | Inclusionary Development       | Detail       | Counts | Units |       |  |  |  |  |
| Edit   | Prior Round Completed Projects                                                                                                    |                |     | Unknown                        | Detail       | Counts | Units |       |  |  |  |  |
| Edit   | RCA / Adams Street                                                                                                    |                | s   | Inclusionary Development       | Detail       | Counts | Units |       |  |  |  |  |

1 - Project Header

- 2 Project Detail 3 Project Counts
- 4 Unit List

Each Project Name with "RCA" in its name is a RCA Project.

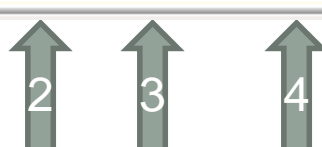

#### **Project Counts**

- The Project Counts screen contain over 30 fields of information to be filled in. The majority of this information is included when the Project is added to the CTM System for the very first time.
- The Project Counts screen should be reviewed from time to time. If there are ANY changes to be made on this screen, submit a Project Counts Form to COAHAdmin@dca.nj.gov.
- There are several IMPORTANT fields which you need to be aware of:
  - Category: New Construction, Completed New, Rehab and Completed Rehab.
  - **Completed Affordable Units:** Completed and Creditworthy.
    - If there is a number in the Completed New or the Completed Rehab fields, the same number MUST appear in the Completed and Creditworthy fields in order for a Municipality to obtain credit! The creditworthy fields are only filled in when units are added to the units screen.
- This screen contains other types of information as well.
- **Note**: Quite a few reports are derived from the Project Counts.

|             |        |                          |               | 1.0           | 1.0              |              |                                            |                |           |                |                  |              |            |              |           |  |
|-------------|--------|--------------------------|---------------|---------------|------------------|--------------|--------------------------------------------|----------------|-----------|----------------|------------------|--------------|------------|--------------|-----------|--|
|             |        |                          |               |               | - Muni Co        | de:          | Project                                    | Counts         | torll     | nit dat        | a ta nan         | ulata C      | omole      | atod         |           |  |
| Municipalit | :y:    | F                        | Round: 3.1, V | ersion: Petit | ion, Status: Sub | mitted - Mor | nitoring                                   |                |           | nit data       | a to pop         |              | ompie      |              |           |  |
|             |        | F                        | Project Numbe | er:           |                  |              |                                            | At At          | torda     | ble Un         | its: Com         | pleted       | & Cre      | ditwort      | :hy.      |  |
|             |        |                          | Edit Counts   | A             | dd New Count     | Project Deta | Project Detail Units Add New Project Add I |                |           | Default Counts | Project Count Su | ummary       |            |              |           |  |
|             |        |                          | Affordable    |               |                  |              |                                            |                |           |                |                  |              | Monitoring |              |           |  |
|             |        |                          | Units         | Pr            | ior Round Cred   | its          | Gro                                        | owth Share Cre | lits      | Completed A    | ffordable Units  | Prior Round  | Credits    | Growth Shar  | e Credits |  |
|             |        | Category                 |               | Proposed      | Creditworthy     | Approved     | Proposed                                   | Creditworthy   | Approved  | Completed      | Creditworthy     | Creditworthy | Approved   | Creditworthy | Approved  |  |
| Edit        | Remove | New Construction         | 75            |               |                  |              | 18                                         |                | <b>-3</b> | 73             | 73               | 4            |            |              |           |  |
| Edit        | Remove | Completed New            | 2 75          |               |                  |              | 18                                         |                |           |                |                  |              |            |              |           |  |
| Edit        | Remove | Rehab                    |               |               |                  |              |                                            |                |           |                | This is          |              |            |              |           |  |
| Edit        | Remove | Completed Rehab          |               |               |                  |              |                                            |                |           |                | how Mun          | i            |            |              |           |  |
|             |        |                          |               |               |                  |              |                                            |                |           |                | receives         |              |            |              |           |  |
| Edit        | Remove | Unmet Need Units         |               |               |                  |              |                                            |                |           |                | credit.          |              |            |              |           |  |
| Edit        | Remove | Under Construction       |               |               |                  |              |                                            |                |           |                |                  |              |            |              |           |  |
|             |        |                          |               |               |                  |              |                                            |                |           |                |                  |              |            |              |           |  |
| Edit        | Remove | Age Restricted           |               |               |                  |              |                                            |                |           |                |                  |              |            |              |           |  |
| Edit        | Remove | Family                   | 75            |               |                  |              | 18                                         |                |           | 73             | 73               |              |            |              |           |  |
| Edit        | Remove | Spec Needs BR Non-Age    |               |               |                  |              |                                            |                |           |                |                  |              |            |              |           |  |
| Edit        | Remove | Spec Needs BR AgeRest    |               |               |                  |              |                                            |                |           |                |                  |              |            |              |           |  |
| Edit        | Remove | Spec Needs Units Non-Age |               |               |                  |              |                                            |                |           |                |                  |              |            |              |           |  |
| Edit        | Remove | Spec Needs Units AgeRest |               |               |                  |              |                                            |                |           |                |                  |              |            |              |           |  |
|             |        |                          |               |               |                  |              |                                            |                |           |                |                  |              |            |              |           |  |

**1** = 75 New Construction Affordable Units

**3** = 73 Completed Affordable Units

**2** = 75 Completed New Affordable Units

**4** = 73 Completed Creditworthy Units

In this sample, the Municipality will only receive 73 credits out of the 75. To receive the additional 2 credits, the Municipality MUST enter 2 more Units into the Unit List (5).

|             |        |                          |                                                |                          |                                    |                     | Project                                     | Counts         |          |             |                       |              |          |              |           |
|-------------|--------|--------------------------|------------------------------------------------|--------------------------|------------------------------------|---------------------|---------------------------------------------|----------------|----------|-------------|-----------------------|--------------|----------|--------------|-----------|
| Municipalit | ty:    |                          | Round: 3.1, V<br>Project Name<br>Project Numbe | ersion: Petit<br>er:     | - Muni Co<br>ion, Status: Sub<br>; | de:<br>mitted - Mor | hitoring                                    |                |          |             |                       |              |          |              |           |
|             |        |                          | Edit Counts                                    | Add New Count Project De |                                    |                     | il Units Add New Project Add Default Counts |                |          |             | Project Count Summary |              |          |              |           |
|             |        |                          | Affordable                                     |                          |                                    |                     |                                             |                |          |             |                       |              | Monit    | oring        |           |
|             |        |                          | Units                                          | Prior Round Credits      |                                    | its                 | Gro                                         | wth Share Cree | dits     | Completed A | ffordable Units       | Prior Round  | Credits  | Growth Shar  | e Credits |
|             |        | Category                 |                                                | Proposed                 | Creditworthy                       | Approved            | Proposed                                    | Creditworthy   | Approved | Completed   | Creditworthy          | Creditworthy | Approved | Creditworthy | Approved  |
| Edit        | Remove | New Construction         | 75                                             |                          |                                    | <b>-6</b>           | 18                                          |                |          | 73          | 73                    |              |          |              |           |
| Edit        | Remove | Completed New            | 75                                             |                          |                                    | <b>-7</b>           | 18                                          |                |          |             |                       |              |          |              |           |
| Edit        | Remove | Rehab                    |                                                |                          |                                    |                     |                                             |                |          |             |                       |              |          |              |           |
| Edit        | Remove | Completed Rehab          |                                                |                          |                                    |                     |                                             |                |          |             |                       |              |          |              |           |
|             |        |                          |                                                |                          |                                    |                     |                                             |                |          |             |                       |              |          |              |           |
| Edit        | Remove | Unmet Need Units         |                                                |                          |                                    |                     |                                             |                |          |             |                       |              |          |              |           |
| Edit        | Remove | Under Construction       |                                                |                          |                                    |                     |                                             |                |          |             |                       |              |          |              |           |
|             |        |                          |                                                |                          |                                    |                     |                                             |                |          |             |                       |              |          |              |           |
| Edit        | Remove | Age Restricted           |                                                |                          |                                    |                     |                                             |                |          |             |                       |              |          |              |           |
| Edit        | Remove | Family                   | 75                                             |                          |                                    | 8                   | 18                                          |                |          | 73          | 73                    |              |          |              |           |
| Edit        | Remove | Spec Needs BR Non-Age    |                                                |                          |                                    |                     |                                             |                |          |             |                       |              |          |              |           |
| Edit        | Remove | Spec Needs BR AgeRest    |                                                |                          |                                    |                     |                                             |                |          |             |                       |              |          |              |           |
| Edit        | Remove | Spec Needs Units Non-Age |                                                |                          |                                    |                     |                                             |                |          |             |                       |              |          |              |           |
| Edit        | Remove | Spec Needs Units AgeRest |                                                |                          |                                    |                     |                                             |                |          |             |                       |              |          |              |           |
|             |        |                          |                                                |                          |                                    |                     |                                             |                |          |             |                       |              |          |              |           |

The rest of the Project Counts screen lists various different information regarding these 75 Affordable Units: 6 = 18 Proposed Growth Share Credits; 7 = 18 Completed Proposed Growth Share Credits; and 8 = 18 Family Proposed Growth Share Credits. Note: Quite a few reports are derived from the Project Counts.

## Unit List

- The Unit List screen contains approximately 20 fields of information to be filled in. ALL of this information is the responsibility of the Municipality (RCA Monitor).
- The Unit List screen should be reviewed from time to time and updated as needed.
- There are several IMPORTANT fields which you need to be aware of:
  - Unit ID; Address, Block & Lot, Date CO Issued, Initial Price of the Unit, Effective Date of Affordability Control, Affordable Controls in Years and Completed Units just to name a few.
    - Completed Units: You must add the number "1" in the Total and Creditworthy fields. This will be reflected in the Completed and Creditworthy columns on the Project Counts screen. This is the only way to obtain credit!
    - Note: Only the number "1" is allowed in the Total and Creditworthy fields, no other number is acceptable.
  - This screen contains other types of information as well. Fill in as much information as possible.
- **Note**: Quite a few reports are derived from the Unit List.

#### Tracking and Monitoring

Welcome to the CTM System!

| Municipa                                                                                                    | Municipalities → Plans → Mail → Reports → Maintenance → Administration → Help → Home |        |            |                     |                  |                |                  |      |                                                                                 |                           |                                                       |
|----------------------------------------------------------------------------------------------------|--------------------------------------------------------------------------------------|--------|------------|---------------------|------------------|----------------|------------------|------|---------------------------------------------------------------------------------|---------------------------|-------------------------------------------------------|
| Plan Projects RCA/Partner Document Search Service List Trust Fund Spending Plan FSO                          |                                                                                      |        |            |                     |                  |                |                  |      |                                                                                 |                           |                                                       |
| Municipality: Round: 3.1, Version: Petition, Status: Submitted - Monitoring<br>Project Name: Project Number: |                                                                                      |        |            |                     |                  |                |                  |      |                                                                                 |                           |                                                       |
| Edit                                                                                                    | Duplicate                                                                            | Delete | Unit<br>ID | Address             | Block/<br>Suffix | LOT/<br>Suffix | Qualifier<br>No. | Unit | Categories                                                                      | Flags                     | Housing Type                                          |
| Edit                                                                                                    | Duplicate                                                                            |        | 33373      | 2001 Arthur Court   | 70               | 2001           |                  |      | Very Low<br>Rental - 35%;<br>Sale; New<br>Construction;<br>Family; 2<br>Bedroom | Expiration of<br>Controls | Condo<br>Enter as                                     |
| Edit                                                                                                    | Duplicate                                                                            |        | 33374      | 2003 Arthur Court   | 70               | 2003           |                  |      | Sale; New<br>Construction;<br>Moderate<br>Income;<br>Family; 1<br>Bedroom       | Expiration of<br>Controls | information<br><sup>Condo</sup> as possible.<br>Note: |
| Edit                                                                                                    | Duplicate                                                                            |        | 33375      | 2005 Beatrice Court | 70               | 2005           |                  |      | Sale; New<br>Construction;<br>Low Income;<br>Family; 3<br>Bedroom               | Expiration of<br>Controls | Condo Reports are<br>derived<br>from these            |
| Edit                                                                                                    | Duplicate                                                                            |        | 33376      | 2006 Beatrice Court | 70               | 2006           |                  |      | Very Low<br>Rental - 35%;<br>Sale; New<br>Construction;<br>Family; 1<br>Bedroom | Expiration of<br>Controls | Condo                                                 |

#### Tracking and Monitoring Welcome to the CTM System! Municipalities Administration Plans 🕨 Mail 🕨 Reports | Maintenance Help Home Projects RCA/Partner Document Search Service List Trust Fund Spending Plan FSO Plan Unit List Add **Print New Cons** - Muni Code: Municipality: Round: 3.1, Version: Petition, Status: Submitted - Monitoring Project Name: Project Number: Aff. Date of Aff. Affordability Muni Subsidy Date of Bldg. Permit Completed Intial Price of CO No. Controls Controls Sale/Transfer Aff. Comp. Date % Amount Units the Unit in Years Removed (Sale/Rental) Perpetual Total:1 Length:25 6/25/2021 6/25/1996 51300 0 6/25/1996 0 Creditworthy:1 Expires: 6/25/2021 Perpetual Total:1 6/25/1996 91100 6/25/1996 Length:25 6/25/2021 0 0 Creditworthy:1 Expires: 6/25/2021 Perpetual Total:1 Length:25 4/30/2021 4/30/1996 77500 0 4/30/1996 0 Creditworthy:1 Expires: 4/30/2021 This is how Muni

Enter as much information as possible. Note: Reports are derived from these fields.

receives credit.

÷

#### **New CTM Report Request: Units Category Report**

This report can only be requested when ALL Projects listed in CTM with the status of "Completed" contain Project Unit information. This means each individual unit's information needs to be represented. Every Category marked with data that appears on the Project Counts screen must be represented in the Unit List screen.

| Brigantine | /rigantine_City/AtlanticCreated: 8/24/2018 |                              |       |                  |                      |                   |        |     |     |     |     |     |     |     |     |
|------------|--------------------------------------------|------------------------------|-------|------------------|----------------------|-------------------|--------|-----|-----|-----|-----|-----|-----|-----|-----|
| County     | Municipality                               | Project                      | Total | Credit<br>Worthy | Туре                 | Unit Address      | Unit # | 1BR | FAM | LOW | MOD | NEW | RHB | SAL | VLI |
| ATLANTIC   | BRIGANTINE CITY                            | Brigantine Rehab Program     | 1     | 1                | Rehab                | 102 26th St       |        |     |     | Х   |     |     | Х   | Х   |     |
| ATLANTIC   | BRIGANTINE CITY                            | Brigantine Rehab Program     | 1     | 1                | Rehab                | 11 Hamilton PI    |        |     |     |     | Х   |     | Х   | X   |     |
| ATLANTIC   | BRIGANTINE CITY                            | Brigantine Rehab Program     | 1     | 1                | Rehab                | 213 S. 13th St    |        |     |     | Х   |     |     | Х   | Х   |     |
| ATLANTIC   | BRIGANTINE CITY                            | Brigantine Rehab Program     | 1     | 1                | Rehab                | 216 4th St        |        |     |     | Х   |     |     | Х   | Х   |     |
| ATLANTIC   | BRIGANTINE CITY                            | Brigantine Rehab Program     | 1     | 1                | Rehab                | 3712 Bayshore Ave |        |     |     |     |     |     | Х   | Х   | Х   |
| ATLANTIC   | BRIGANTINE CITY                            | Brigantine Rehab Program     | 1     | 1                | Rehab                | 40 Heald Rd       |        |     |     |     |     |     | Х   | Х   | Х   |
| ATLANTIC   | BRIGANTINE CITY                            | Brigantine Rehab Program     | 1     | 1                | Rehab                | 9 Quarry Blvd     |        |     |     |     | Х   |     | Х   | Х   |     |
| ATLANTIC   | BRIGANTINE CITY                            | Market to Affordable Program | 1     | 1                | Market to Affordable | 4901 Harbour Blvd | A-1    | Х   | Х   |     | Х   | Х   |     |     |     |
| ATLANTIC   | BRIGANTINE CITY                            | Market to Affordable Program | 1     | 1                | Market to Affordable | 4901 Harbour Blvd | B-4    | Х   | Х   | Х   |     | Х   |     |     |     |
| ATLANTIC   | BRIGANTINE CITY                            | Market to Affordable Program | 1     | 1                | Market to Affordable | 4901 Harbour Blvd | S-4    | Х   | Х   |     | Х   | Х   |     |     |     |
|            |                                            | Grand Totals                 | 10    |                  |                      |                   |        | 3   | 3   | 4   | 4   | 3   | 7   | 7   | 2   |

Note: Categories, Counts/Totals & Unit #s MUST Match CTM Project Counts Screen. If this is not the case, please fix and/or contact COAH.

| 1BR | 1 Bedroom            |                             |              | SAL | Sale                             |
|-----|----------------------|-----------------------------|--------------|-----|----------------------------------|
| 2BR | 2 Bedroom            |                             |              | SS1 | Spec Needs BR Non-Age            |
| 3BR | 3 Bedroom            |                             |              | SS2 | Spec Needs BR Age Restricted     |
| ADP | Adaptable            |                             |              | SS3 | Spec Needs Units Non-Age         |
| AGE | Age Restricted       |                             |              | SS4 | Spec Needs Units Age Restriscted |
| EFF | Efficiency           |                             |              | SSB | Bonus - Rental Spec Needs        |
| EXT | Extension of Control | S                           |              | THS | Townhouse                        |
| FAM | Family               |                             |              | UND | Under Construction               |
| HAC | Accessible           |                             |              | UNM | Unmet Need Units                 |
| HAD | Adapted              |                             |              | V35 | Very Low Rental - 35%            |
| LIT | LIHTC Credits        |                             |              | VLI | Very Low Income - 30%            |
| LOW | Low Income           |                             |              |     |                                  |
| MOD | Moderate Income      |                             |              |     |                                  |
| NEW | New Construction (&  | Gut Rehab) New Construction | (& Gut Rehab | )   |                                  |
| NRP | Not Reported         |                             |              |     |                                  |
| REN | Rental               |                             |              |     |                                  |
| RHB | Rehab                |                             |              |     |                                  |